この度は、合気道武産会滋賀へご入会をご検討頂きありがとうございます。入会にあたりまして、下 記のレビューにご協力をお願い致しております。当会の地元での知名度上昇のために、利用者の声を集 めております。当会の発展のためにも、できればご協力をお願い致します。レビューにご協力いただい た方は**入会金を無料**とさせていただきます。

## 【google のレビューに投稿 ※可能であればパソコンでお願いします】

①投稿のための google アカウントをご準備ください。(アカウントをお持ちでない場合、本名を避けてユーザーネ ームを使ってレビューされる場合、などは下記の手順で新規にご取得をお勧めします)

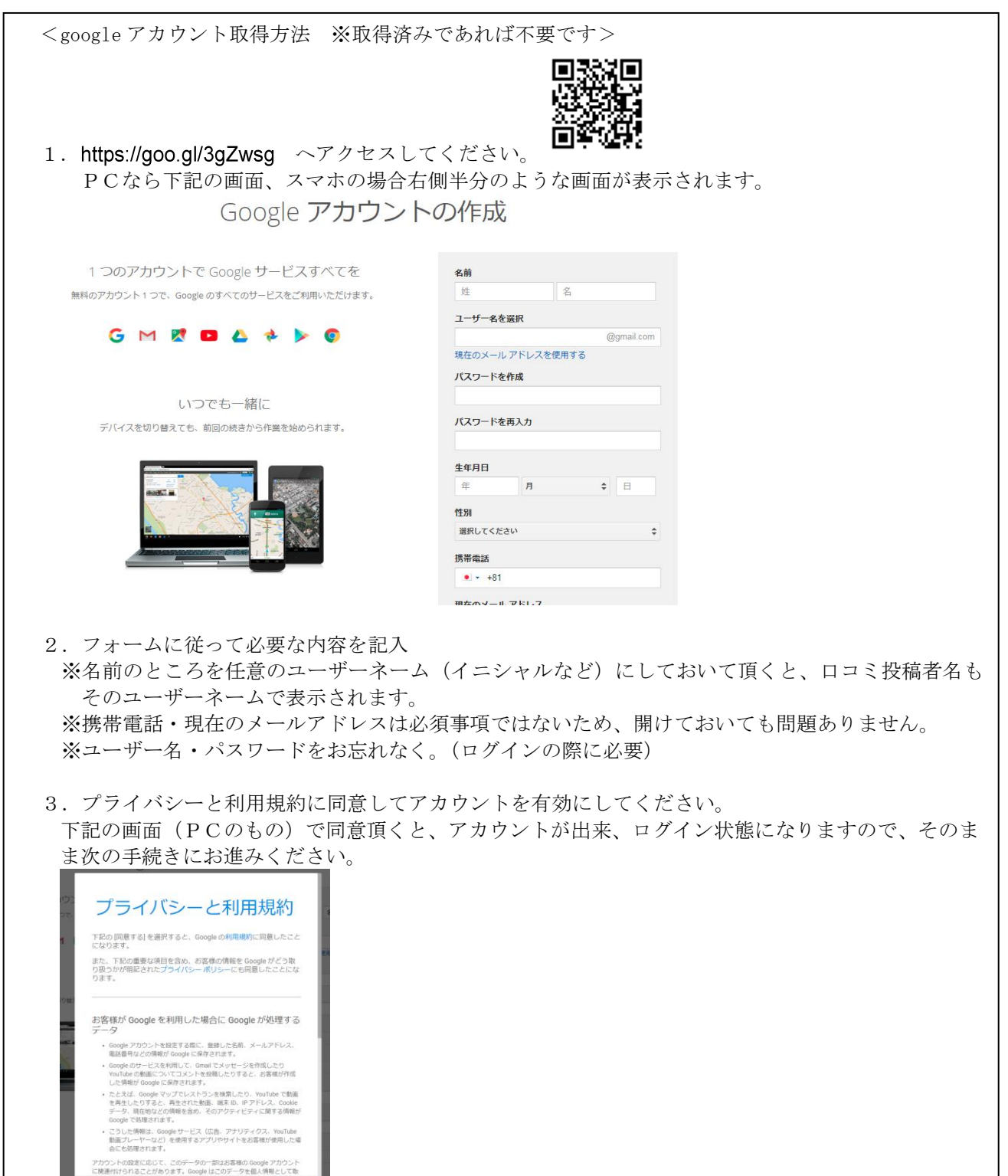

キャンセル 同意する

①googleの検索ページで「合気道武産会滋賀」とご検索ください。

PCであれば、右側に表示される「合気道武産会滋賀道場」という下記の画面左の中にある「クチコミを書く」 というボタンをクリックしてください。

※スマホの場合は下記画像真ん中・右端のどちらかが表示されるはずです。

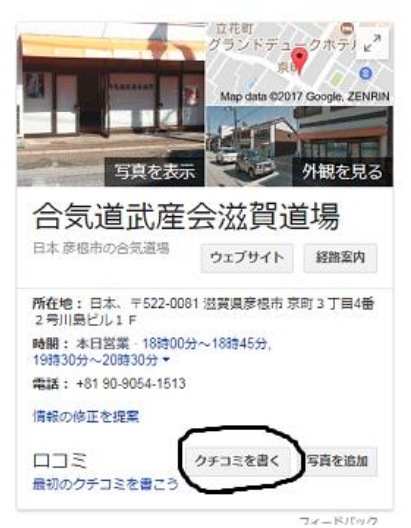

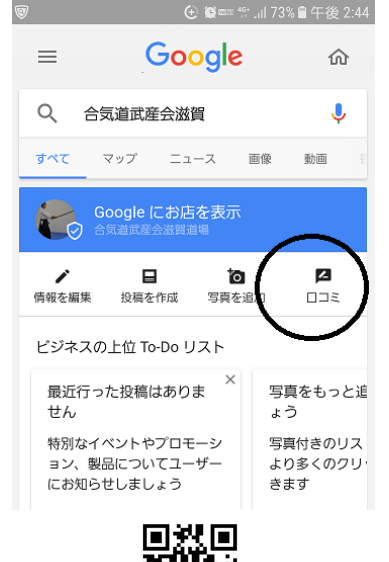

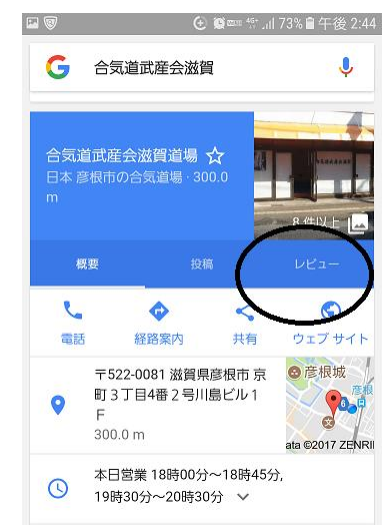

にアクセスしてください。

②①が上手く表示されない場合 https://goo.gl/tNfC7L (いきなり画像真ん中が表示されます。)

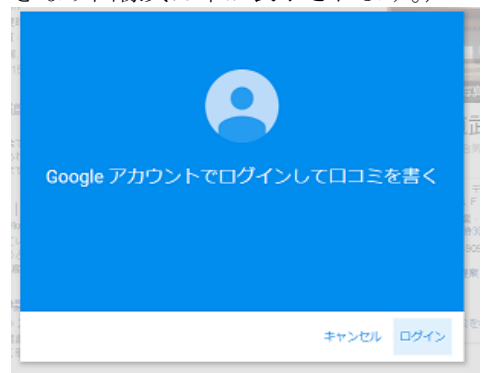

③感想をお書き頂きご投稿ください。

まずは google へのログインを求められらます。(上の画面です。※既にログイン済みの方には表示されません。)

その後、評価の星の数を選択し体験のご感想コメントを入力ください。(スマホの場合は、星数の選択とコメ ントが別画面の場合がございます)

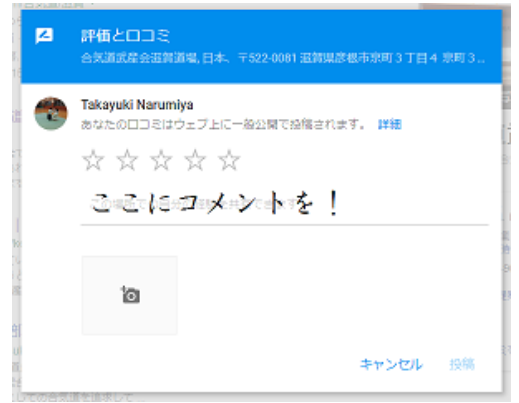

## 【エキテンに投稿】

新規ユーザー登録(無料)

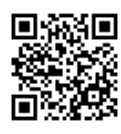

ヘアクセスし、右上の新規登録を

 「エキテン」で検索頂き、トップページ (http://www.ekiten.jp/) 押してください。

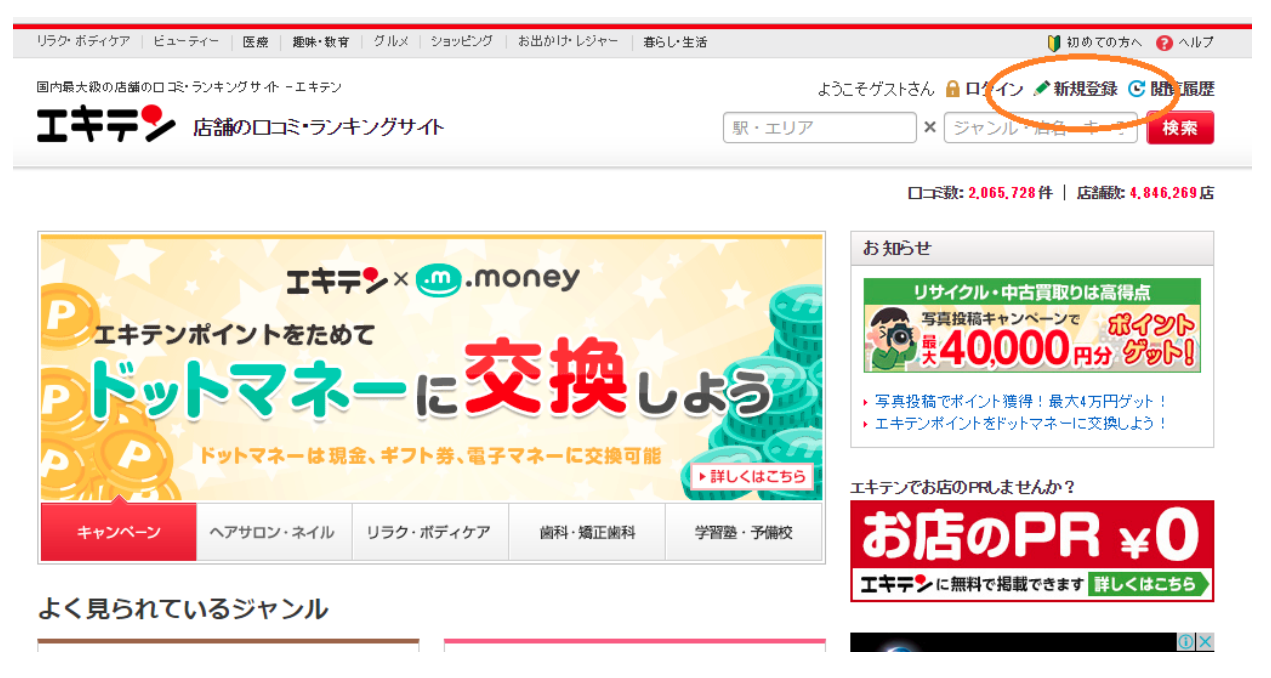

②下記の画面のメールアドレスを入力すると、そのアドレスに仮会員登録のお知らせが通知されます。※このメールアドレスがログイン用のユーザーメールアドレスとなります。

| ■ <b>ママ マ</b> 。<br>Fテン > 新規二 | ▶ 「店舗の山口ミ・フンキンクサイト<br>ユーザー登録        |  |  |  |  |  |
|------------------------------|-------------------------------------|--|--|--|--|--|
| ž                            | 新規ユーザー登録                            |  |  |  |  |  |
|                              | メールアドレスを指定して登録する                    |  |  |  |  |  |
|                              | 会員登録案内メールを受信するためのメールアドレスを入力してください。  |  |  |  |  |  |
|                              | メールアドレス                             |  |  |  |  |  |
|                              | 利用規約、個人情報の取り扱いに同意の上、下記のボタンを押してください。 |  |  |  |  |  |
|                              | チェックト 利用規約と個人情報の取り扱いに同意する           |  |  |  |  |  |
|                              | メールを送信                              |  |  |  |  |  |

③届いたメールの中に本会員への登録アドレスが入っているので、そこへアクセスし、会員登録を完了させてくだ さい。(おそらくログイン状態になります)

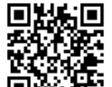

④https://goo.gl/3MTpCC フォームカントーキー ~アクセスして、「合気道武産会滋賀道場~の口コミ投稿」の画面の入力

| フ | オー | ムか | ъĠ | 感想 | を投稿 | 寄し | C | < | だ | さ | V | • |
|---|----|----|----|----|-----|----|---|---|---|---|---|---|
|---|----|----|----|----|-----|----|---|---|---|---|---|---|

エキテシ 店舗のロコミ・ランキングサイト

| 気道武産会滋賀道場 への口つき投稿 入力 ト 確認 ト 完了                                                                                                    | ロコミ投稿の制限について                                                                                                    |
|----------------------------------------------------------------------------------------------------|----------------------------------------------------------------------------------------------------|
| ロコミ投稿で <mark>あポイントグット!</mark> ポイントは <b>現金</b> にできる!                                                                                            | ロコミの正確性・信びょう性確保のため、全てのユ<br>ーザー様を対象にロコミ投稿は【1日で3件まで】に                                                                                                    |
|                                                                                                    | 制成させて1則いております。また、ト記のジャンル<br>に類する店舗のみ、一般的な利用頻度を反映し、<br>ロコミ投稿は【7日で3件まで】に制限させて頂いて<br>おります。                                                                     |
| B12(0)メドアルとう(5)(1)(3)(5)<br>0/50文字                                                                                                    | 【7日で3件まで1の制限ジャンル<br>リラク・ボディケア、ヘアサロン・ネイル、歯科・矯正<br>歯科、医院・クリニック・ヘルスケア、習い事・スク                                                                                   |
| ;すすめ度 🕬 (35)                                                                                                    | ール、学習塾・予備校、リサイクル・中古買取り、<br>ベット・動物、出張デリバリー・生活サービス、住宅<br>・不動産、兄婚葬祭                                                                                            |
|                                                                                                    |                                                                                                    |
| 8稿内容 89                                                                                                    | ロコミに関する注意事項                                                                                                    |
| <b>諸稿内容 1899</b><br>んなお店でしたか?店内の雰囲気、お店のサービス・特長、接客、価格、アクセス等を教えて下さい。                                                                             | <ul> <li>ロコミに関する注意事項</li> <li>ロコミガイドラインをご確認の上、皆様が参考になるようなロコミの投稿をお願いいたします。</li> </ul>                                                                        |
| は<br>稿内容 ❷<br>んなお店でしたか?店内の雰囲気、お店のサービス・特長、接客、価格、アクセス等を教えて下さい。<br>どんなお店でしたか?                                                                     | <b>ロコミに関する注意事項 ロコミガイドライン</b> をご確認の上、皆様が参考になるような口コミの投稿をお願いいたします。   以下のような口コミは <b>掲載不可</b> or 削除となる場合がございます。                                                  |
| は結内容 200<br>んなお店でしたか?店内の雰囲気、お店のサービス・特長、接客、価格、アクセス等を教えて下さい。<br>どんなお店でしたか?<br>・店内の雰囲気、<br>・お店のサービス・特徴                                            | ロコミに関する注意事項   ロニミガイドラインをご確認の上、皆様が参考になるようなロコミの投稿をお願いいたします。   以下のようなロコミは   掲載不可 の 削除となる場合がございます。   ・ 誤聴衆中傷やクレームのようなロコミ                                        |
| な話内容 200 んなお店でしたか?店内の雰囲気、お店のサービス・特長、接客、価格、アクセス等を教えて下さい。 どんなお店でしたか? ・店内の雰囲気 ・お店のサービス・特徴 ・送客:品質                                                  | ロコミン関する注意事項   ロコミガイドラインをご確認の上、皆様が参考になるような口コミの投稿をお願いいたします。   以下のような口コミは   掲載不可 ar 削除となる場合がございます。   ・ 舗勝中傷やクレームのような口コミ    ・ 個人的なトラブルに関する口コミ                   |
| <b>     投稿内容 ■ 20</b> Cんなお店でしたか?店内の雰囲気、お店のサービス・特長、接客、価格、アクセス等を教えて下さい。       どんなお店でしたか?       ·店内の雰囲気       ·お店のサービス・特徴        ·接客・品質       ·価格 | ロコミン関する注意事項   ロニミガイドラインをご確認の上、皆様が参考になるようなロコミの投稿をお願いいたします。 以下のようなロコミは   掲載不可 ar 削除となる場合がございます。   ・ 制態専中傷やクレームのようなロコミ   ・ 個人的なトラブルに関するロコミ    ・内容が薄く参考にならないロコミ |

⑤④入力後に投稿をされた際に未ログイン状態ですと下記のページが表示されます。先ほど取得した会員情報 を利用し、ログインして投稿を完了させてください。

|                                  | ようこそゲストさん 🔒 ログイン 🖋 新規登録 |
|----------------------------------|-------------------------|
| エモテン 店舗のロコミ・ランキングサイト             | 駅・エリア × ジャンル・店名・キー5 検索  |
| エキテン > <b>ログイン</b>               |                         |
| ロコミ投稿を完了するには、ログインまたはユーザー登録をしてくださ | <b>い</b> 。              |
| ログイン新規ユ                          | ーザー登録                   |
| メールアドレス                          |                         |
|                                  |                         |
| パスワード                            | 新規ユーザー登録する(無料)          |
|                                  |                         |
| • <u>1129-F&amp;Enc.711.55</u>   |                         |
| ログイン                             |                         |
|                                  |                         |
| 他のサービスのDでログイン                    |                         |

【趣味ナビ掲載原稿の投稿】

エキテンでご入力いただいた内容をごちらで転載させて頂きます。ご了承ください。